## Western Australia Country Health Service (WACHS) iSoBAR elearning education toolkit

## Directions for downloading and running the education program:

**1.** Click to download and save the ZIP file to your computer.

- **2.** Once the download is complete, click on 'Open' to bring up the ZIP folder.
- 3. Select all files and click on the 'Extract to' icon at the top and extract to your selected location.
- 4. There should be three icons A 'content' folder, 'index' in html and 'index' in htma.

**5.** Click on 'index' in html to launch the program through Internet Explorer, otherwise click on 'index' in htma to launch it as a separate application.